109.09.01 起取消紙本假單,改用差勤電子表單系統(簡稱 WebITR),如下圖紅色 圈選處!!

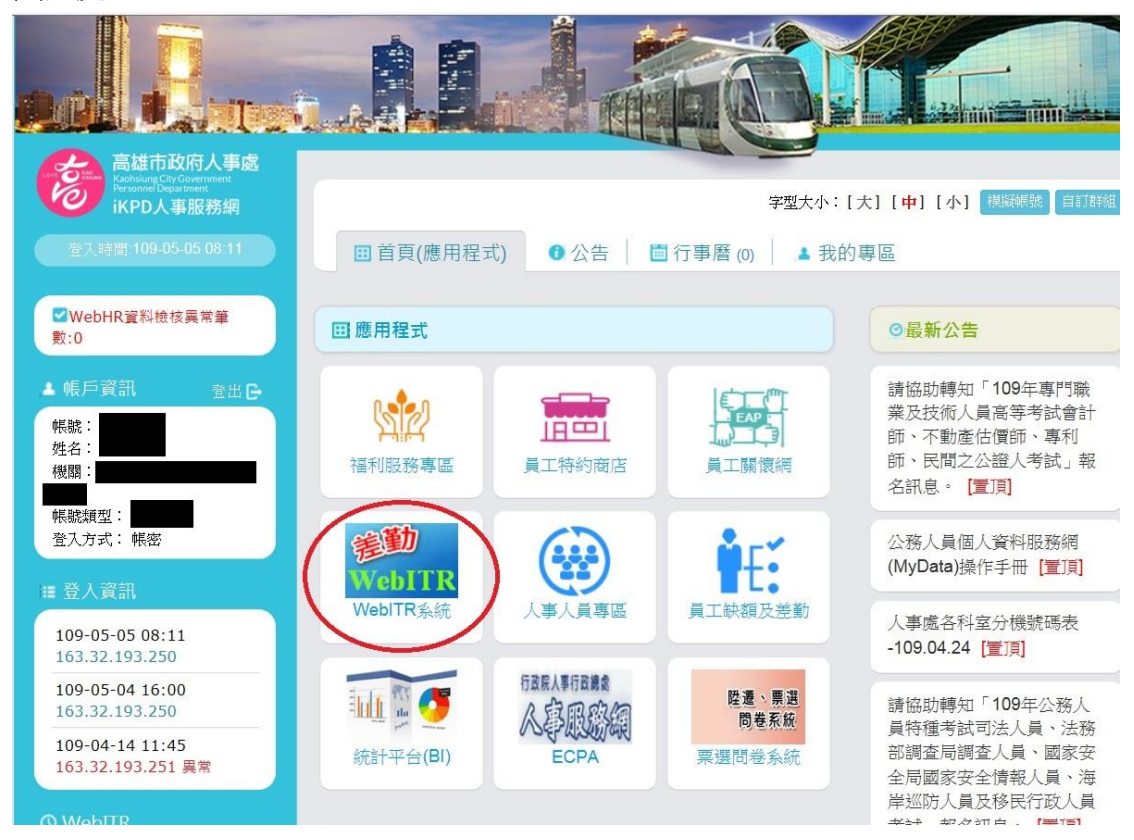

請每位同仁詳閱下列步驟,並完成申請:

1. 第一步驟,要先申請市府員工信箱(<u>https://webmail.kcg.gov.tw/</u>)

| <mark>浸 高雄市政府電子郵件</mark> 第<br>K.C.G Webmail System | 系統 + 2 2                                                                                                    |
|----------------------------------------------------|----------------------------------------------------------------------------------------------------|
| ай при и така и и и и и и и и и и и и и и и и и и  | <ul> <li>&gt; 分析公告</li> <li>・ 行動装置版: 過用於:OS 與 Android 作業系統設備</li> <li>○ 建築 (1997年) 2月 (1997年) 2月 (</li></ul> |
| 常見問答<br>FAQ<br>FAQ<br>FAQ                          | 請需使用 Edge,IE 11 版本或 Firefox,Chrome 瀏覽器<br>本系氧由高級市政府資訊中心理應(2017/9 改應)<br>This website is maintained by Information Management Center of K.C.G                                                                                                    |

|                                       | https://eflowb.kcg.gc                                      |                                                                                                    | 0<br>              | <b>x</b> |  |  |
|---------------------------------------|------------------------------------------------------------|----------------------------------------------------------------------------------------------------|--------------------|----------|--|--|
| 電気(F) 編組(E) 執視(M) 変約表現(A) 工具(T) 説明(H) |                                                            |                                                                                                    |                    |          |  |  |
| × Goo                                 | x Google - 3 提导 - 3 投导 3 + 美彩范 > 2 fen fen - 4 -           |                                                                                                    |                    |          |  |  |
| 🍰 📴 建                                 | 2譜的網站 👻 🧃 高雄市文樓                                            | :圖小 Ə)A健保卡親路發發莊冊-登入 Ə) 軟有部全國不穩任較商人 Ə) 法制备-新國書類相式下載 📄 這休教育人具這休所得就 🤊 🦄 🔹 🗟 🔶 🖬 👻 磁 👼 🔶 委員(P) 🗸 艾           | 具(O) ▼(            | 0-       |  |  |
| Đ                                     | 員工帳號申請                                                     |                                                                                                    |                    | ^        |  |  |
| *                                     | <sup>※</sup> 偽造、變造本郵<br>責。                                 | 件申請網頁或非法替他人申請帳號情事者,可能涉嫌觸犯刑法第211條或360條或個資法相關規定,請勿以身試法,以免觸犯相關刑                                             | J                  |          |  |  |
| •                                     | 身分諠號:                                                      |                                                                                                    |                    |          |  |  |
| •                                     | 出生年月日:                                                     | 【 <del></del>                                                                                            |                    |          |  |  |
| •                                     | 機關代號:                                                      | 【空時代號】<br>(請使用【空時代號】挑選空的所屬機關)                                                                            |                    |          |  |  |
| •                                     | 機關名稱:                                                      |                                                                                                    |                    |          |  |  |
| •                                     | 聯絡電話:                                                      |                                                                                                    |                    |          |  |  |
| •                                     | Email 帳號:                                                  | @kcg.gov.tw 《電調器結晶質》<br>(請使用[查謝帳既是否重度]) 检查機就是否可使用)<br>[即填五至八位小碱英文製數字,第一個字請使用英文字母]<br>#號一經設定和不得變更,命名約請三思! |                    |          |  |  |
| •                                     |                                                            | (密碼設定至少7個字元以上,諸參考密碼設定原則)                                                                                 |                    |          |  |  |
| •                                     | 再次輸入密碼:                                                    | 密碼: (請再次輸入您約密碼)                                                                                          |                    |          |  |  |
|                                       | 高雄市政府所屬機關學校員工電子信留帳號使用管理要點                                  |                                                                                                    |                    |          |  |  |
|                                       |                                                            | 一、前言                                                                                                    |                    |          |  |  |
|                                       | 高雄市政府(以下簡稱本府)所屬機關學校員工電子信箱機踏系統,目前由高雄市政府資訊中心(以下簡稱本中心)負責維護管理。 |                                                                                                    |                    |          |  |  |
|                                       |                                                            | 二、管理要點                                                                                                   |                    |          |  |  |
| •                                     | 電子信箱帳號<br>使用管理要點:                                          | (一) 凡本府員工均可自行於市府網站首頁點選『市府員工Email帳號申請』,依式填報申請。                                                            |                    | ~        |  |  |
| <b>@</b>                              | 6 0 9                                                      | 5 🧿 🖹 🏹 💽 📕 🧱 🔣                                                                                          | 上午 10:2<br>2020/5/ | 28       |  |  |

- (1) 如您已申請過,帳號記得但忘記密碼,請點選忘記密碼,重新設定密碼。
- (2) 如您已申請過,但帳號密碼都忘記.....,請電話詢問以下人員,以取得您當初設定的帳號,再自行點選忘記密碼,重新設定密碼。

| 機關                                   | 姓名               | 電話                           |  |  |
|--------------------------------------|------------------|------------------------------|--|--|
| 高市府教育局                               | <mark>趙翊君</mark> | <mark>07-7136536 轉 37</mark> |  |  |
| 有關市府 KCG 信箱查詢及密碼忘記事宜部分,要由當事人打電話過去查詢帳 |                  |                              |  |  |
| 號,不能由人事人員查                           | <mark>銁</mark>   |                              |  |  |

※注意: 密碼長度必須7碼以上,且必須包含英文字母大寫及小寫及數字,如: Wd711010,密碼不得含登入帳號。

※注意:員工信箱成功登入後,如有成千上萬封的郵件,一定要一定要刪除部分 郵件,使信箱得以接收 IKPD 認證信。(很重要!!)

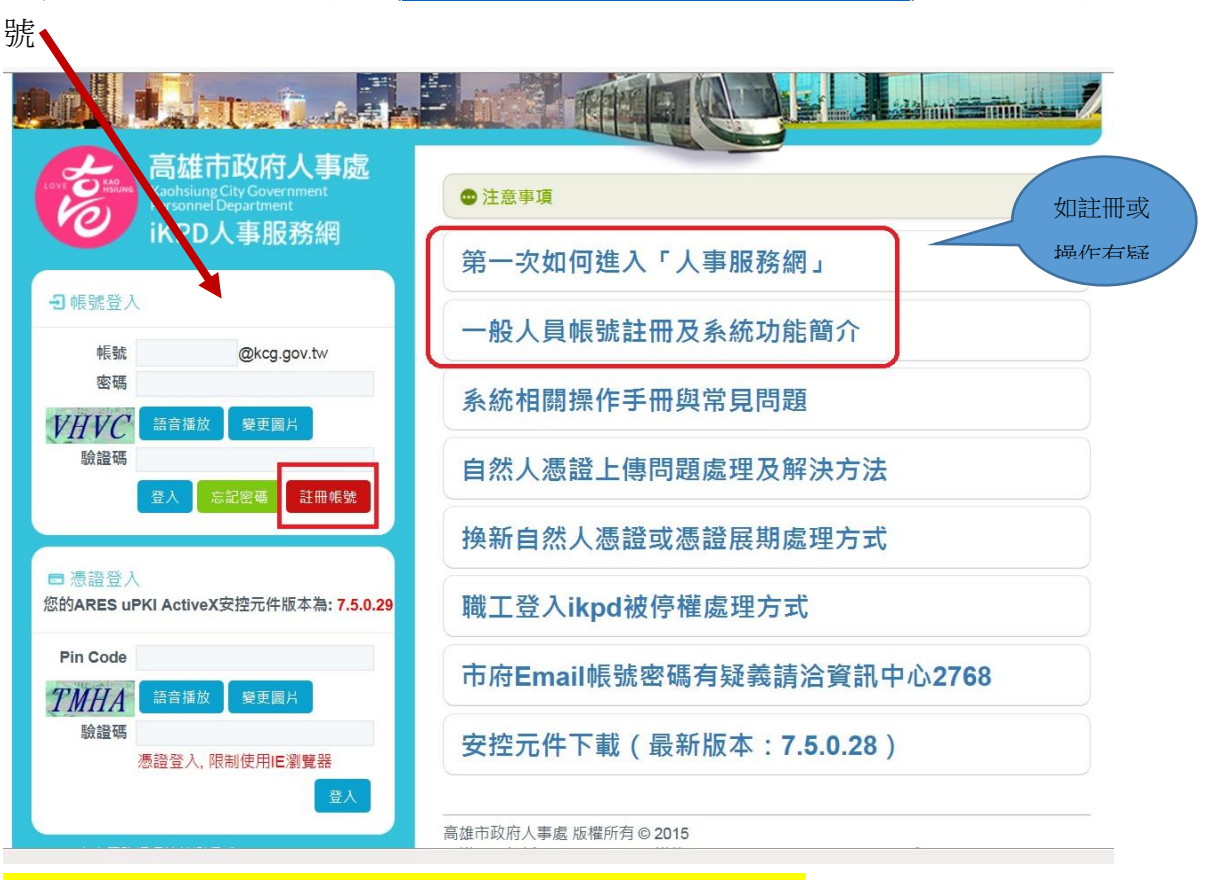

2.第二步驟,申請 IKPD 帳號(https://ikpd.kcg.gov.tw/firstLogon.aspx),點選註冊帳

3. 申請 IKPD 帳號流程請參閱 IKPD 登入步驟-詳版(附件一)

4.註冊成功後,即可點選連結 WEBITR(電子差勤表單系統),並享用 IKPD 系統提供各項員工協助方案及福利好康大放送!

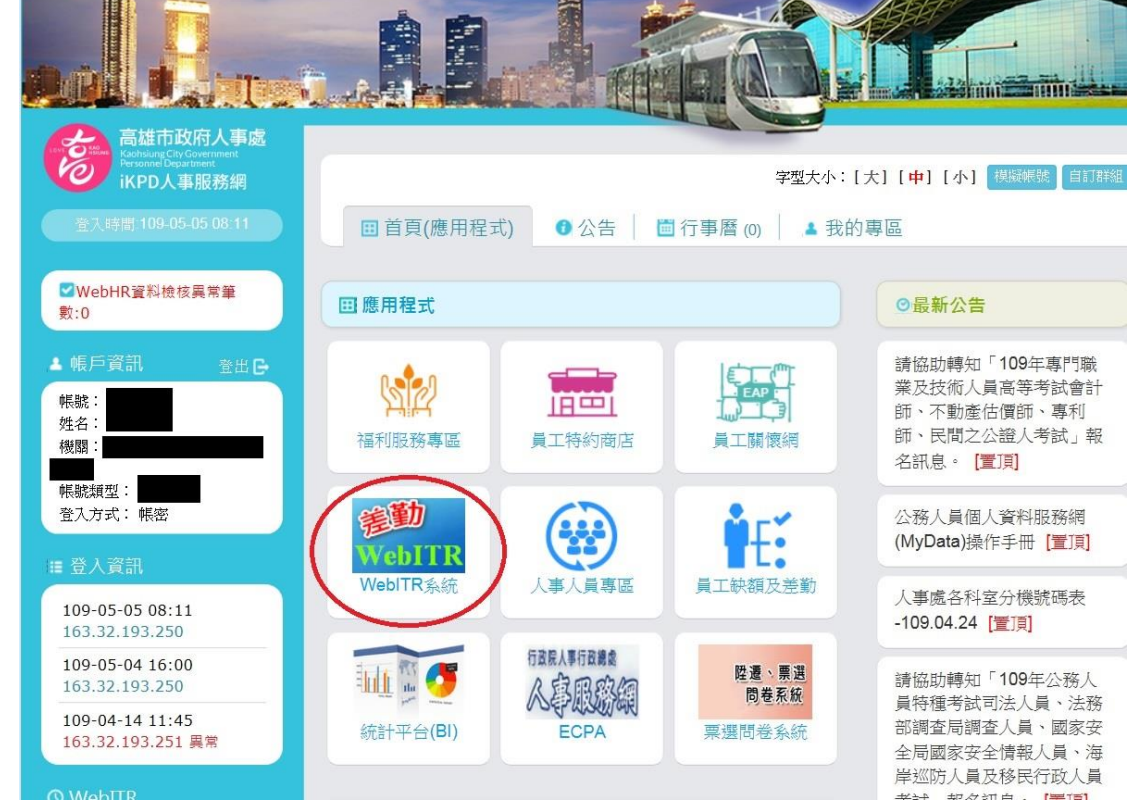

P.S:109年9月1起,即可使用手機、平版、辦公室或家用電腦請假,不再寫紙 本假卡了!